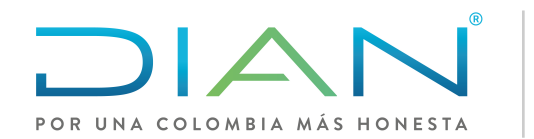

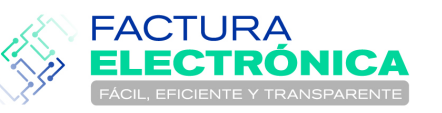

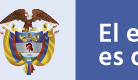

El emprendimiento es de todos

## Guía de uso Facturación Gratuita DIAN

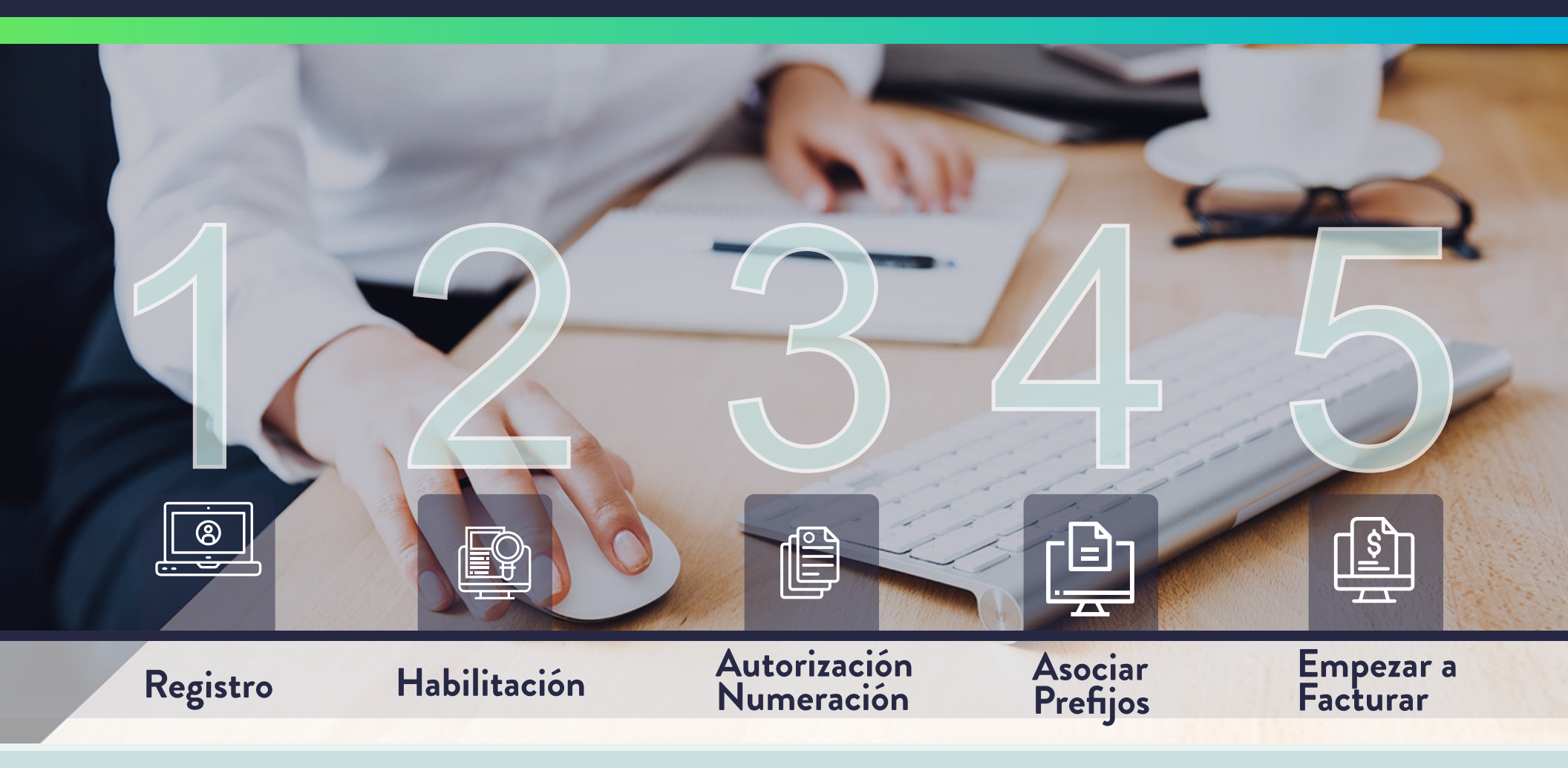

# Señor Contribuyente,

La DIAN agradece tu confianza al elegir el software «Facturación Gratuita DIAN» como tu servicio de facturación electrónica, el cual está disponible para toda persona, natural o jurídica que requiera o desee generar y recibir documentos electrónicos de forma ilimitada.

Este sistema te permite consultar y descargar las facturas y notas débito-crédito electrónicas generadas. Para hacer uso del software «Facturación Gratuita DIAN», primero debes registrarte como facturador electrónico en el portal "Habilitación" de Factura Electrónica DIAN, posteriormente para obtener el estado "Habilitado" debes realizar exitosamente el SET de pruebas: 2 Facturas Electrónicas, 1 Nota Crédito y 1 Nota Débito.

Para conocer la fecha en la que debes empezar a generar facturas electrónicas, por favor consulta el calendario de implementación en el micrositio de Factura Electrónica que se encuentra en la página de la DIAN.

El código de la actividad económica principal se encuentra registrado en el RUT- Registro Único Tributario, casilla 46. Los Códigos CIIU se encuentran en la Resolución 139 de 2012; los códigos de las actividades económicas se componen de un número de 4 dígitos.

https://www.dian.gov.co/ciiu/Documents/Resolucion\_000139\_21\_Nov\_2012.pdf https://factura-electronica.dian.gov.co

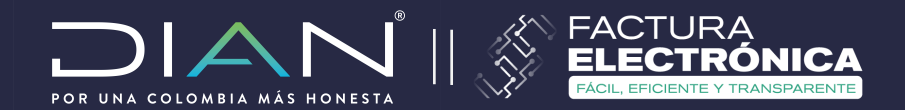

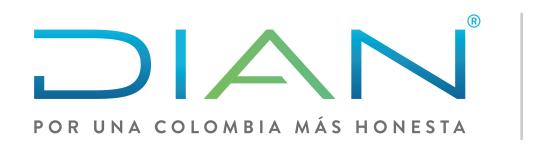

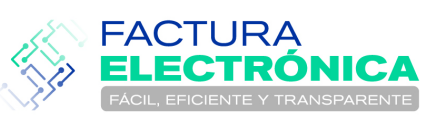

## Guía de uso Facturación Gratuita DIAN

# Con la entrada en Vigencia de la Ley de Crecimiento, Ley 2010 de 2019, se regula la Facturación Electrónica.

 La DIAN valida en tiempo real la Factura Electrónica previa generación y entrega.
 El portal de Factura Electrónica se encuentra en la página web de la DIAN www.dian.gov.co con ingreso por las siguientes opciones:

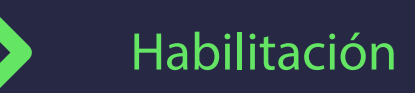

Facturando Electrónicamente

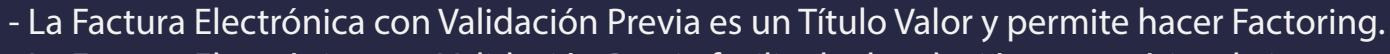

- La Factura Electrónica con Validación Previa facilita la devolución automática de impuestos.

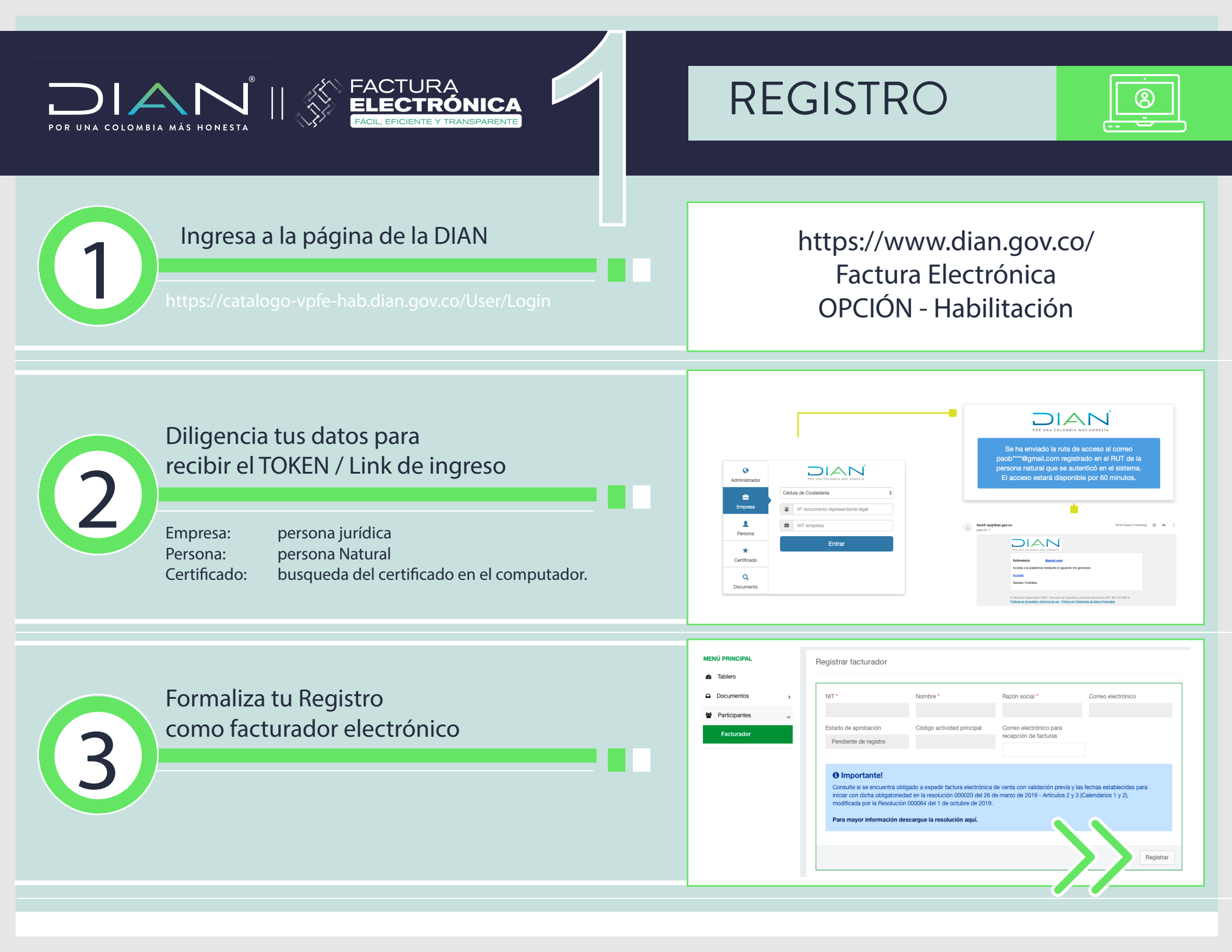

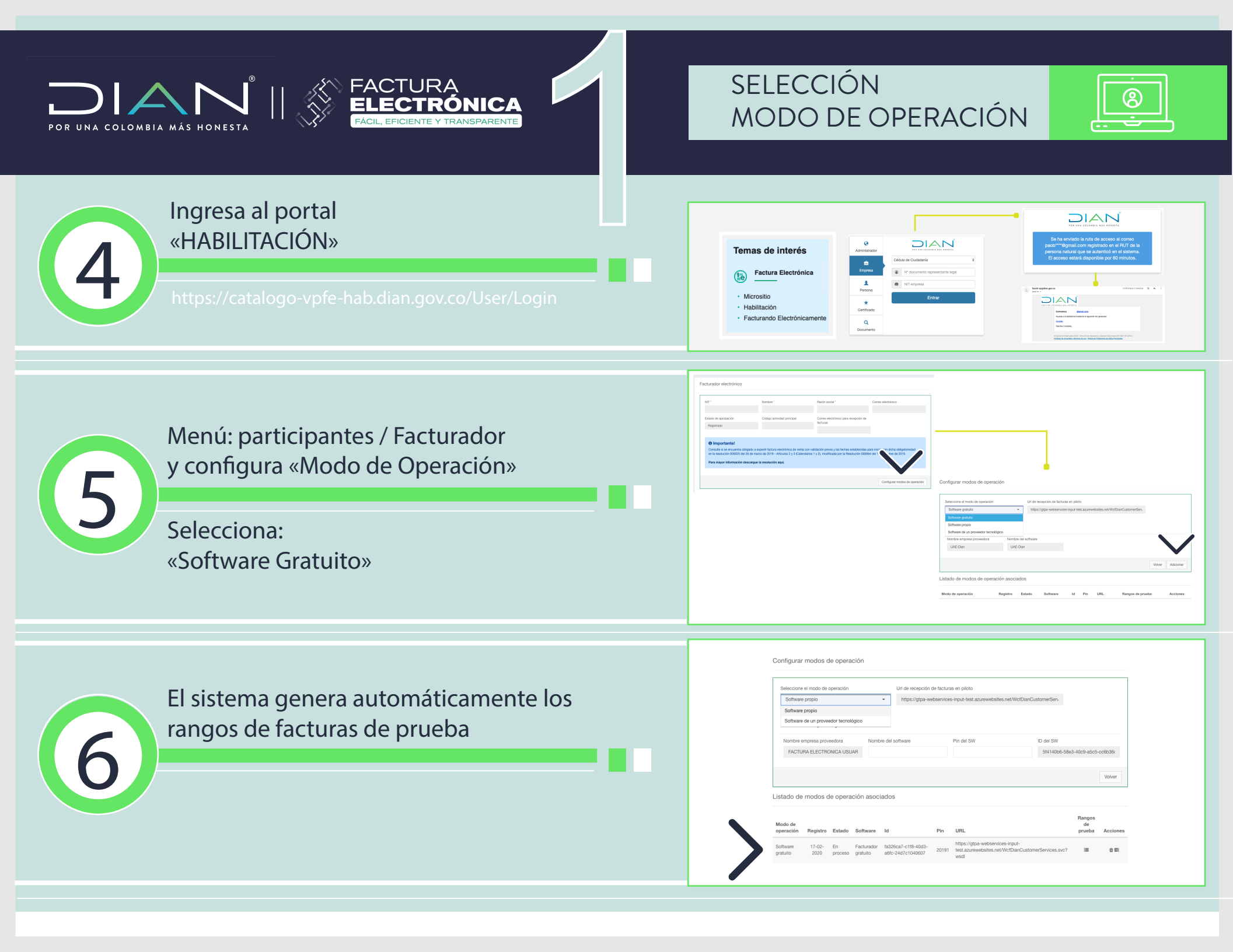

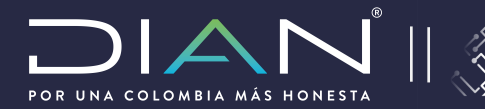

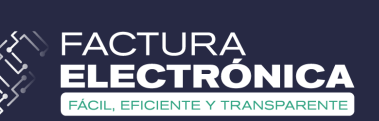

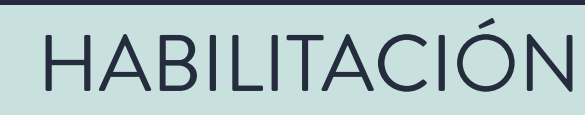

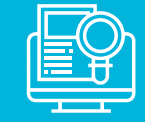

### Proceso de habilitación:

## SET de pruebas para obtener el estado «HABILITADO» en el software «Facturación Gratuita DIAN»

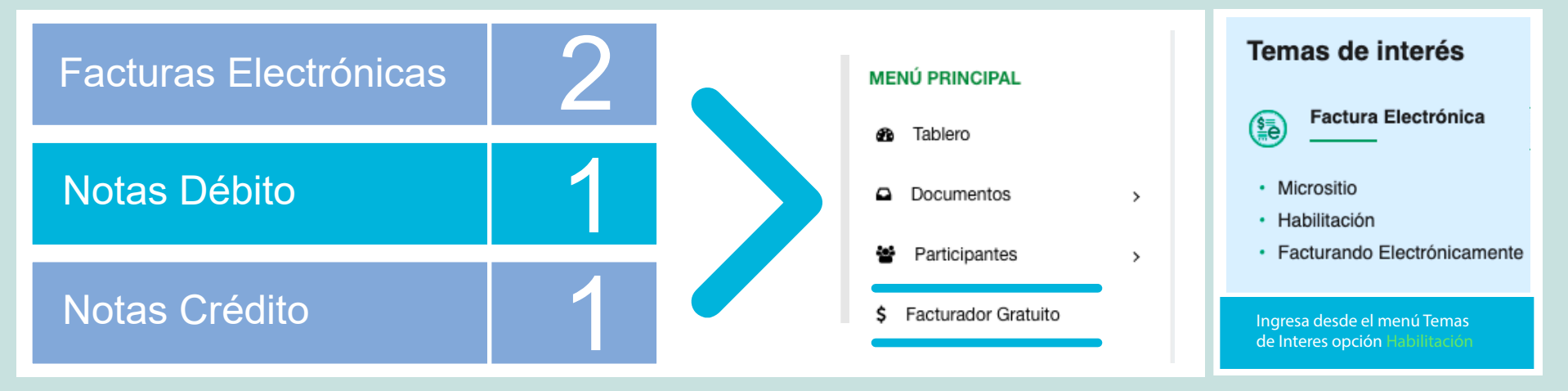

Realiza la configuración del sistema
 Configura el Certificado de Firma Digital
 Configura los clientes y productos

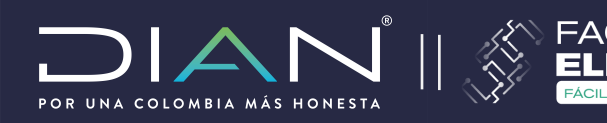

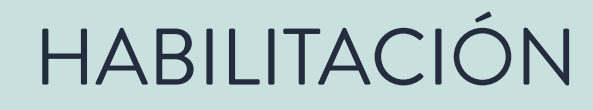

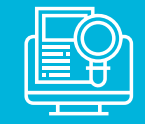

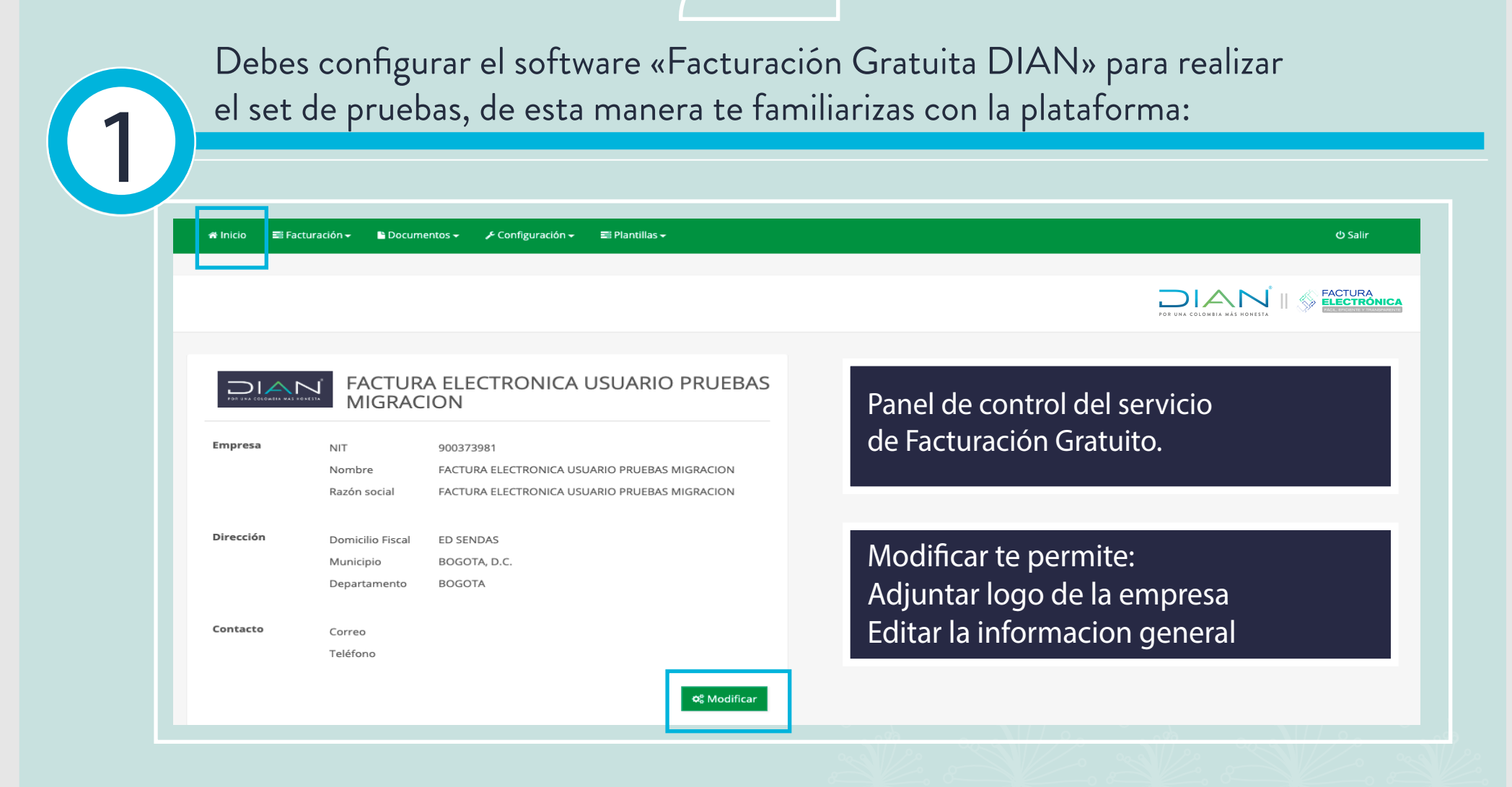

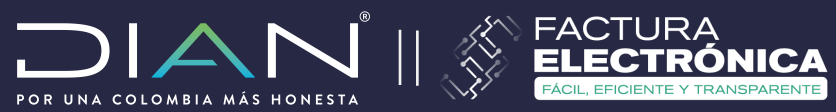

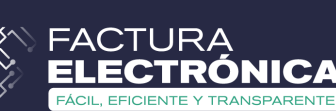

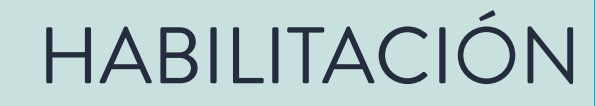

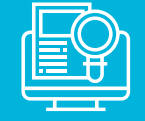

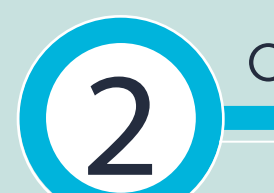

### Conoce los menús y sus funciones:

|                                                 | 🚍 Facturación 🗸                                                                               |                                                                        | 🔓 Documentos 🗸                                             |                                                                                                    | 🗲 Configuración 🗸                                                                                                    | 聲 Plantillas <del>、</del>                                                                                                    |                         |
|-------------------------------------------------|-----------------------------------------------------------------------------------------------|------------------------------------------------------------------------|------------------------------------------------------------|----------------------------------------------------------------------------------------------------|----------------------------------------------------------------------------------------------------|----------------------------------------------------------------------------------------------------|-------------------------|
|                                                 | <b>Documentos</b><br>Factura de Venta<br>Factura de Contingend<br>Nota Crédito<br>Nota Débito | cia 🖿                                                                  | Documentos em<br>Documentos rec                            | itidos ເ€<br>ibidos €                                                                               | <ul> <li>Seguridad</li> <li>Certificados digitales</li> <li>Solicitar certificado (Preview)</li> <li>E Administrar</li> <li>Clientes-Adquirientes</li> <li>Rangos de Numeración</li> <li>Productos</li> </ul> | <ul> <li>Nueva Plantilla</li> <li>Factura de Venta</li> <li>Factura de Exportación</li> <li>Factura de Contingencia</li> <li>Operaciones</li> <li>Administrar Plantillas</li> <li>Usar / Emitir Plantillas</li> <li>Importar</li> </ul> |                         |
| "Factu<br>De acu<br>que re<br>selecci<br>corres | ración":<br>lerdo al documento<br>quieras generar,<br>ona la opción que<br>ponda.             | "Documento<br>Puedes cons<br>documentos<br>que has gen<br>has recibido | os":<br>sultar los<br>s electrónicos<br>erado y que<br>doc | nfiguración":<br>icita o adjunta el<br>ministra y configu<br>rega los rangos de<br>cumentos electró | Certificado de Firma Digital.<br>ura clientes y productos.<br>e numeración de los<br>nicos.                                                                                                    | "Plantillas":<br>Puedes crear "Pla<br>(Modelos de doc<br>electrónicos e In<br>precargada).                                                                                                    | antilla<br>cume<br>form |

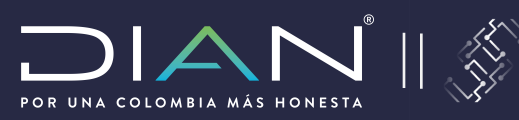

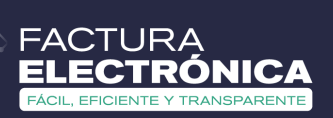

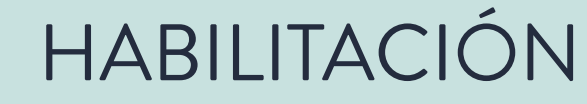

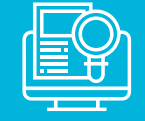

3

¿Cómo consultar y agregar prefijos de Numeración de Facturación - DIAN?

Ad

Para iniciar a configurar el software Facturación Gratuita DIAN, inicialmente debes consultar los rangos de numeración.

Para realizar las pruebas, en este campo debes verificar o agregar los rangos de:

- Factura de Contingencia
- Notas Crédito
- Notas Débito

| icionar Rango                                | de Numeración                                                  | ×        | <b>a</b> | <b>Segu</b><br>Certifi | rid<br>ica  |
|----------------------------------------------|----------------------------------------------------------------|----------|----------|------------------------|-------------|
| Tipo de Documento<br>Prefijo<br>Número Desde | ✓ Factura de Contingencia<br>Nota de Crédito<br>Nota de Débito |          | ==       | <b>Adm</b>             | nin<br>:es- |
| Número Hasta                                 |                                                                | 0        |          | Rango                  | os o        |
| Número Actual                                |                                                                | 1        |          | Produ                  | icto        |
| Número de Resolución                         |                                                                | 0        |          |                        |             |
| Clave Técnica                                |                                                                |          |          |                        | Г           |
| Fecha de Resolución                          | 2020-03-20T00:00:00+00:00                                      |          |          |                        | ŀ           |
| Activo                                       |                                                                |          |          |                        |             |
|                                              | Agregar                                                        | Cancelar |          |                        |             |
|                                              |                                                                |          |          |                        |             |

| Con عر | figuración <del>-</del> |           |
|--------|-------------------------|-----------|
| ⊖ Segu | ridad                   |           |
| Certif | icados digitales        | •         |
| Client | es-Adquirientes         | <u>88</u> |
| Range  | os de Numeración        | ≡         |
| Produ  | ictos                   | Ē         |
|        | Prefijos                |           |
|        | ≡ Agregar               |           |

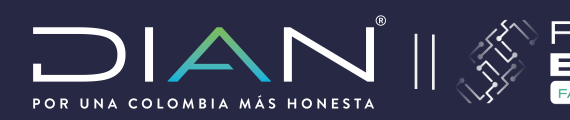

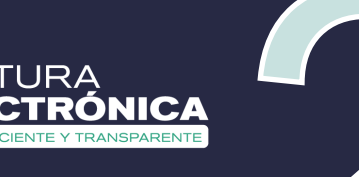

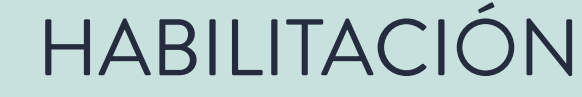

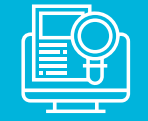

¿Cómo consultar y agregar prefijos de Numeración de Facturación - DIAN?

| 🛪 Inicio | 📰 Facturación <del>-</del> | 🕒 Documentos 🚽 🎤 Configuración 🚽 |         |                   |                       |                      | ტ Salir        |
|----------|----------------------------|----------------------------------|---------|-------------------|-----------------------|----------------------|----------------|
|          |                            |                                  |         |                   |                       |                      |                |
| Pret     | fijos                      |                                  |         | _                 |                       |                      | -              |
|          |                            |                                  |         |                   | JIAN                  |                      | RÓNICA         |
| = Ag     | gregar                     |                                  |         | POR               | UNA COLOMBIA MÁS HONE | STA FACIL, EFICIENTE | Y TRANSPARENTE |
| ✓ Busca  | ar en Prefijos             |                                  |         |                   |                       |                      |                |
| Acti     | ivo 🗹                      | Prefijo                          |         | Tipo de Documento | - Todos -             | ŧ                    |                |
|          |                            |                                  |         |                   |                       | O Russar             |                |
|          |                            |                                  |         |                   |                       | C Duscui             |                |
| Mostrar  | 10 🛊 registros             |                                  |         |                   |                       |                      |                |
| #        | Activo                     | Tipo de Documento                | Prefijo | Número Desde      | Número Hasta          | Número Actual        |                |
| 1        |                            | Nota de Débito                   | SETG    | 980000000         | 985000000             | 979999999            | ×              |
| 2        |                            | Nota de Crédito                  | SETG    | 980000000         | 985000000             | 979999999            | ×              |
| 3        |                            | Factura de Exportación           | SETG    | 980000000         | 985000000             | 979999999            | ×              |
| 4        |                            | Factura de Contingencia          | SETG    | 98000000          | 985000000             | 979999999            | ×              |
| 5        |                            | Factura                          | SETG    | 98000000          | 985000000             | 979999999            | ×              |
| #        | Activo                     | Tipo de Documento                | Prefijo | Número Desde      | Número Hasta          | Número Actual        |                |
| Mostrand | do registros del 1 al 5    |                                  |         |                   |                       | Anterior             | 1 Siguiente    |

Si se encuentran registrados los rangos de los documentos electrónicos por defecto no se requiere modificación de la información; pero si los campos están en blanco deberás proceder a registrar y agregar los rangos de cada documento. Nota: ten presente que son rangos de prueba, no es información real, no se va a enviar a la DIAN, ni tendrá efectos físcales.

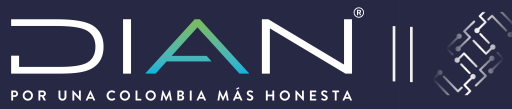

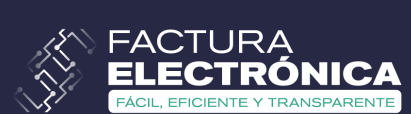

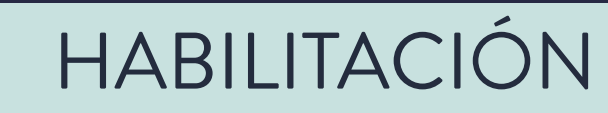

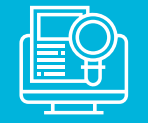

4

¿Cómo adjuntar el Certificado de Firma Digital?

| 🛪 Inicio 📾 Facturación 🗸 🗈 Documentos 🗸       |                                                                                                    | Adicionar Ce                            | ertificado Digital                                                     | ×                              |
|-----------------------------------------------|----------------------------------------------------------------------------------------------------|-----------------------------------------|------------------------------------------------------------------------|--------------------------------|
| Certificados digitales                        | Seguridad  Certificados digitales  Solicitar certificado (Preview)  Administrar  Clientes-Adquirientes | NIT del<br>propietario *<br>Certificado | NIT del propietario Descripción * Des<br>Certificado Contraseña * Clav | cripción<br>ve del certificado |
| + Adicionar certificado                       | Rangos de Numeración 😑<br>Productos 🖷                                                                  |                                         |                                                                        | ✓ Adicionar X Cancelar         |
| Mostrar 10 🕈 registros                        |                                                                                                    |                                         | Busca                                                                  | r:                             |
| NIT del propietario                           | ▲ Descripción 🖕                                                                                        | Fecha de subida                         | 🔶 🛛 Fecha de vencimiento                                               | *                              |
| XXXXXXXXX                                     | certificado                                                                                            | 18/10/2019 3:21:13 PM                   | 23/05/2020 5:34:00 PM                                                  | 觛                              |
| NIT del propietario                           | Descripción                                                                                            | Fecha de subida                         | Fecha de vencimiento                                                   |                                |
| Mostrando registros del 1 al 1 de un total de | 1 registros                                                                                            |                                         | A                                                                      | nterior 1 Siguiente            |

El archivo del Certificado de Firma Digital lo debes adjuntar en formato .PFX

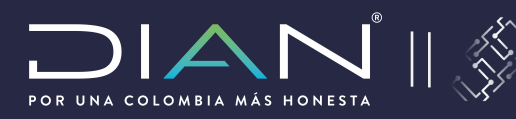

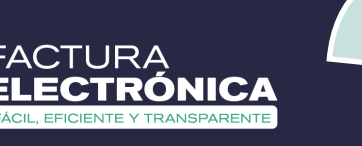

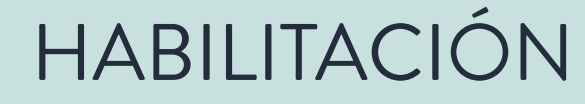

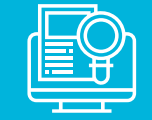

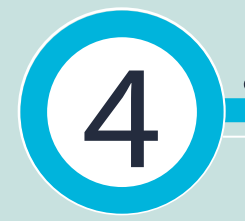

### ¿Cómo solicitar el Certificado de Firma Digital gratuito de la DIAN?

Para realizar el proceso de solicitud del Certificado Digital que entrega completamente gratis la DIAN, por favor consulta el instructivo en el siguiente link:

https://www.dian.gov.co/impuestos/factura-electronica/Documents/Capacitacion\_solicitud\_certificados\_digitales.pdf

PERSONA NATURAL PERSONA JURÍDICA Ten en cuenta los documentos que debes cargar en la plataforma de la entidad certificadora cuando te los solicite para la emisión del cerficado. La entidad certificadora valida tu identidad y la información, te pide que respondas una serie de preguntas y posteriormente - RUT - RUT aprueba y entrega el certificado en el - Fotocopia del documento de - Fotocopia del documento software de Facturación Gratuita DIAN Identidad Representante Legal de Identidad - Certificado de Existencia y Representación

Consulta mayor información en www.dian.gov.co

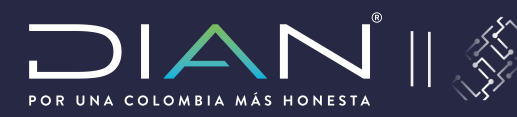

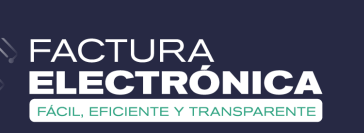

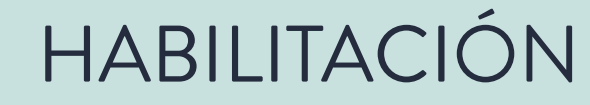

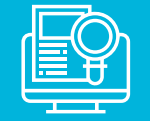

# **5**

Nombre Comercial \*

¿Cómo crear clientes en «Facturación Gratuita DIAN»?

Cancelar

| # Inicio | 📰 Facturación 👻   | Documentos + | 🗲 Configuración 🗸                                     | 📰 Plantillas 🗸                      |                       |                              |                                                                                                    | Ø Salir |
|----------|-------------------|--------------|-------------------------------------------------------|-------------------------------------|-----------------------|------------------------------|----------------------------------------------------------------------------------------------------|---------|
| Clier    | regar             | irien.       | Seguridad Certificados digitale Solicitar certificado | s ●<br>(Preview)→<br>es 😂<br>ción 🚍 | FACTURA ELECTRONICA   | USUARIO PRUEBAS<br>MIGRACION | DEAN<br>Marine and<br>An instantion<br>and an and an and an and an and an and an and an and an and an and an and an and an and an and an and an and an<br>and an and an and an and an and an and an and an and an and an and an and an and an and an and an and an and an | \$      |
|          | Tipo de Documento | - Todos -    |                                                       | \$                                  | Razón Social          |                              |                                                                                                    |         |
|          | Número Documento  |              |                                                       |                                     | Nombre Comercial      |                              |                                                                                                    |         |
|          | País              | COLOMBIA     |                                                       | \$                                  |                       |                              |                                                                                                    |         |
|          |                   |              |                                                       |                                     |                       |                              | <b>Q</b> Buscar                                                                                                    |         |
|          |                   |              |                                                       |                                     |                       |                              |                                                                                                    |         |
| Adic     | ionar Cli         | ente-Ado     | quiriente                                             |                                     |                       |                              |                                                                                                    |         |
|          |                   |              |                                                       |                                     |                       |                              |                                                                                                    |         |
| Тір      | o de Document     | 11 - R       | egistro civil                                         | \$                                  | Razón Social *        |                              |                                                                                                    |         |
| Númer    | ro de Document    | o *          |                                                       |                                     | Dirección *           |                              |                                                                                                    |         |
| Tine d   | la Contribui      |              | una en a la cafallas                                  |                                     | Departamento *        |                              | \$                                                                                                    |         |
| TIPO d   | ie contribuyent   | е - 1 - Ре   | rsona jurídica                                        | ÷                                   | Municipio *           |                              | \$                                                                                                    |         |
| Re       | egimen Contabl    | e* [No e     | specificado]                                          | \$                                  | País *                | COLOMBIA                     | \$                                                                                                    |         |
| Tipo d   | le Responsabilio  | lad [No      | especificado]                                         | -                                   | Correo distribución * |                              |                                                                                                    |         |
|          |                   |              |                                                       |                                     | Teléfono              |                              |                                                                                                    |         |

Los campos con asterisco son obligatorios.

Cuando hayas registrado tus clientes, en la opción "Buscar", podrás revisar y editar los registros que se viasualizan de la siguiente manera:

| Mostr | ar 10 🛊 registros          |                  |              |                  |                |      |   |           |
|-------|----------------------------|------------------|--------------|------------------|----------------|------|---|-----------|
| #     | Tipo de Documento          | Número Documento | Razón Social | Nombre Comercial | Dirección      | País |   |           |
| 1     | 13                         | XXXXXXX          | Razón social | Nombre Comercial | Calle          | со   | Ø | Ē         |
| 2     | 13                         |                  |              |                  |                | со   | Ø | Û         |
| 3     | 13                         |                  |              |                  |                | со   | Ø | •         |
| 4     | 13                         |                  |              |                  |                | со   | ľ | •         |
| 5     | 13                         |                  |              |                  |                | со   | Ø | 1         |
| 6     | 13                         |                  |              |                  |                | со   | Ø | Û         |
| 7     | 13                         |                  |              |                  |                | со   | ľ | ŵ         |
| 8     | 13                         |                  |              |                  |                | со   | Ø | ŵ         |
| 9     | 13                         |                  |              |                  |                | со   | Ø | 1         |
| 10    | 13                         |                  |              |                  |                | со   | Ø | 1         |
| #     | Tipo de Documento          | Número Documento | Razón Social | Nombre Comercial | Dirección      | País |   |           |
| Mostr | ando registros del 1 al 10 |                  |              |                  | Anterior 1 2 3 | 3 4  | 5 | Siguiente |

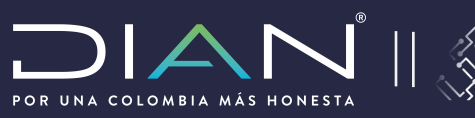

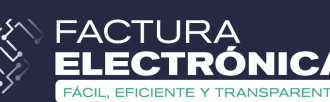

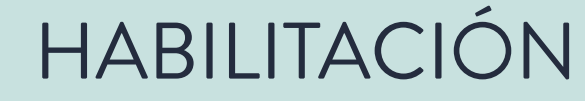

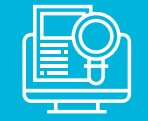

### ¿Cómo crear productos y servicios en «Facturación Gratuita DIAN»? La Factura 001 – UNSPSC / "Debes buscar y seleccionar Es para Facturas Generales. uno de los códigos que se encuentran en este listado. Adicionar Producto Puedes buscar por servicio o En está opción debes crear los productos producto que comercialices." o servicios que comercialices, ten presente, 🖋 Configuración 🗸 Código Tipo como lo indica el paso 2, en "Agregar" registras la información del producto con Seguridad 010 - GTI la descripción de tu inventario, con Certificados digitales Agregar Línea cantidades, unidades de medida y precio. E Administrar Descripción \* Precio Unitario de Venta Clientes-Adquirientes -----U/M \* NIU-número de unidades... 🔻 Precio Unitario Inventario 0 Precio Referencial Gratuito Rangos de Numeración ≡ Tipo Impuesto Tasa Impuesto Monto UМ Productos ٦, [No especificado] \$ Agregar Línea TipoRet TasaRet Productos × [No especificado] \$ Agrega Agregar Línea Cancelar DetaileId Q Buscar

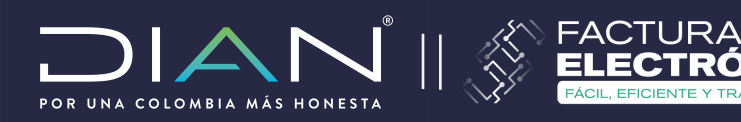

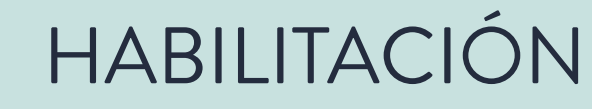

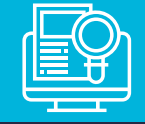

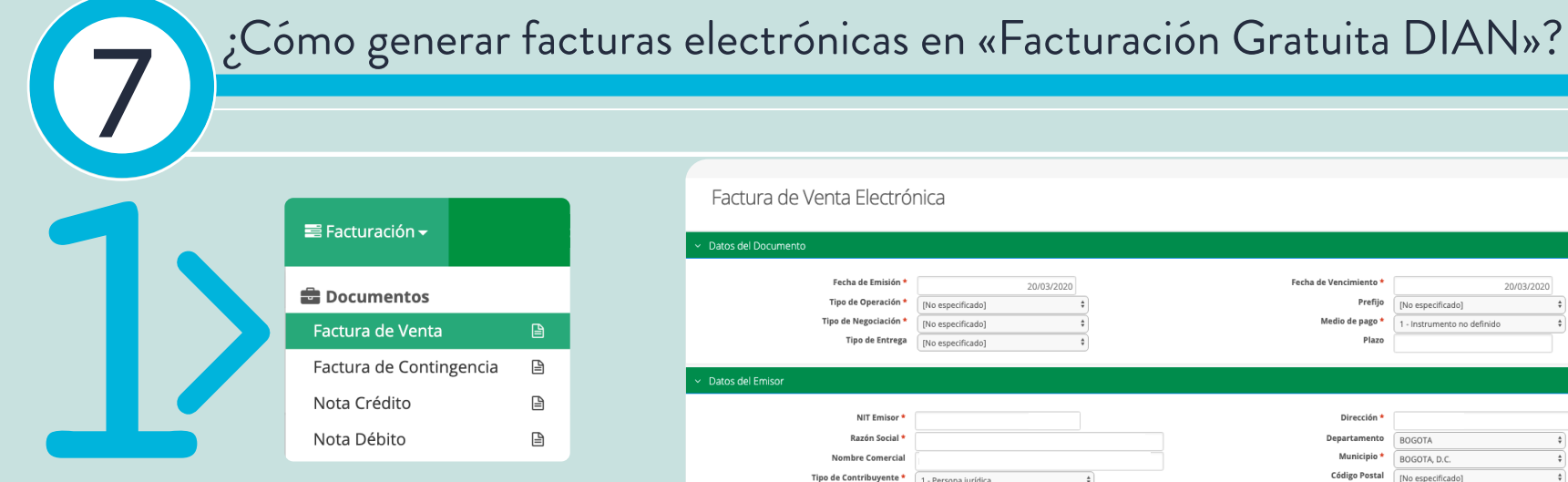

Debes desplegar las opciones de este listado y seleccionar la o las que correspondan.

₽

₽

₽

Los campos con asterisco son obligatorios.

Donde veas la lupa, debes dar clic y seleccionar una de las opciones que se despliegan.

| Factura de Venta Electró                                                                                                    | nica                                                                               |                                   |                                |                          |                                        |                                                                      |                                            |                                                                    |                                   |
|----------------------------------------------------------------------------------------------------|------------------------------------------------------------------------------------|-----------------------------------|--------------------------------|--------------------------|----------------------------------------|----------------------------------------------------------------------|--------------------------------------------|--------------------------------------------------------------------|-----------------------------------|
|                                                                                                    |                                                                                    |                                   |                                |                          |                                        |                                                                      |                                            |                                                                    |                                   |
| <ul> <li>Datos del Documento</li> </ul>                                                                                                    |                                                                                    |                                   |                                |                          |                                        |                                                                      |                                            |                                                                    |                                   |
|                                                                                                    |                                                                                    |                                   |                                |                          |                                        |                                                                      |                                            |                                                                    |                                   |
| Fecha de Emisión *                                                                                                    |                                                                                    | 20/03/2                           | 020                            |                          | Fecha de Vencimiento                   | 20/03                                                                | /2020                                      |                                                                    |                                   |
| Tipo de Operación -                                                                                                    | [No especificad                                                                    | 0]                                | +                              |                          | Pretijo<br>Modio do pogo               | [No especificado]                                                    | T - Instrum     10 - Efecti     11 - Rever | vo<br>sión Crédito Abarro                                          |                                   |
| Tipo de Entrega                                                                                                    | [No especificade                                                                   | 0]                                | •                              |                          | Medio de pago -                        | 1 - Instrumento no definido                                          | 12 - Reven     13 - Crédit                 | sión Débito Ahorro                                                 |                                   |
| npo de circega                                                                                                    | [No especificade                                                                   | 0]                                | Ŧ                              |                          | FILLO                                  |                                                                      | 14 - Débito<br>15 - Booke                  | o Ahorro<br>Intry Crédito                                          |                                   |
| V. Datos dal Emisor                                                                                                    |                                                                                    |                                   |                                |                          |                                        |                                                                      | 16 - Booke<br>17 - Conce                   | entry Débito<br>entración de la demanda en efec                    | tivo /Desembolso Crédito (C       |
|                                                                                                    |                                                                                    |                                   |                                |                          |                                        |                                                                      | 18 - Conce<br>19 - Crédit                  | entración de la demanda en efec<br>to Pago negocio corporativo (CT | tivo / Desembolso (CCD) dél<br>P) |
| NIT Emisor *                                                                                                    |                                                                                    |                                   |                                |                          | Dirección *                            |                                                                      |                                            |                                                                    |                                   |
| Razón Social *                                                                                                    |                                                                                    |                                   |                                |                          | Departamento                           | BOGOTA                                                               | \$                                         |                                                                    |                                   |
| Nombre Comercial                                                                                                    |                                                                                    |                                   |                                |                          | Municipio *                            | BOGOTA, D.C.                                                         | \$                                         |                                                                    |                                   |
| Tipo de Contribuyente *                                                                                                    | 1 - Persona juríc                                                                  | dica                              | \$                             |                          | Código Postal                          | [No especificado]                                                    | \$                                         |                                                                    |                                   |
| Régimen contable *                                                                                                    | 05 - Régimen Or                                                                    | rdinario                          | \$                             |                          | Actividad Económica *                  | [No especificado]                                                    | -                                          |                                                                    |                                   |
| Tipo de Responsabilidad *                                                                                                    | 3 items selecci                                                                    | ionados                           | •                              |                          | Telefono                               |                                                                      |                                            |                                                                    |                                   |
| Correo *                                                                                                    |                                                                                    |                                   |                                |                          |                                        |                                                                      |                                            |                                                                    |                                   |
|                                                                                                    |                                                                                    |                                   |                                |                          |                                        |                                                                      |                                            |                                                                    |                                   |
| <ul> <li>Datos del Receptor</li> </ul>                                                                                                    |                                                                                    |                                   |                                |                          |                                        |                                                                      |                                            |                                                                    |                                   |
| Tine de Desumente *                                                                                                    |                                                                                    |                                   |                                |                          | Dirección                              |                                                                      |                                            |                                                                    |                                   |
| Número Documento *                                                                                                    | 11 - Registro civ                                                                  | ril                               | ÷                              |                          | Departamento                           |                                                                      |                                            |                                                                    |                                   |
| Nombre Comercial                                                                                                    |                                                                                    |                                   | ų                              |                          | Municipio *                            | [No especificado]                                                    | *                                          |                                                                    |                                   |
| Razón Social *                                                                                                    |                                                                                    |                                   |                                |                          | País                                   | COLOMBIA                                                             | *                                          |                                                                    |                                   |
|                                                                                                    |                                                                                    |                                   |                                |                          | Codigo Bostal                          |                                                                      |                                            |                                                                    |                                   |
| Tipo de Contribuyente *                                                                                                    | 1 - Persona jurí                                                                   | dica                              | \$                             |                          | courgo Postar                          | [No especificado]                                                    | Ŧ                                          |                                                                    |                                   |
| Tipo de Contribuyente *<br>Régimen contable *                                                                                                    | 1 - Persona jurí<br>05 - Régimen O                                                 | dica<br>rdinario                  | *<br>*                         |                          | Correo para distribución *             | [No especificado]                                                    |                                            |                                                                    |                                   |
| Tipo de Contribuyente *<br>Régimen contable *<br>Tipo de Responsabilidad *                                                                          | 1 - Persona jurí<br>05 - Régimen O<br>[No especifica                               | dica<br>rdinario<br>ado]          | •                              |                          | Correo para distribución *<br>Teléfono | [No especificado]                                                    | •                                          |                                                                    |                                   |
| Tipo de Contribuyente •<br>Régimen contable •<br>Tipo de Responsabilidad •                                                                          | 1 - Persona juri<br>05 - Régimen O<br>[No especifica                               | dica<br>rdinario<br>ido]          | *<br>*                         |                          | Correo para distribución *<br>Teléfono | [No especificado]                                                    | •                                          |                                                                    |                                   |
| Tipo de Contribuyente •<br>Régimen contable •<br>Tipo de Responsabilidad •<br>• Detailles de Productos                                              | 1 - Persona juri<br>05 - Régimen O<br>[No especifica                               | dica<br>rdinario<br>ndo]          | •                              |                          | Correo para distribución *<br>Teléfono | [No especificado]                                                    | •                                          |                                                                    |                                   |
| Tipo de Contribuyente •<br>Régimen contable •<br>Tipo de Responsabilidad •<br>• Detalles de Productos                                               | 1 - Persona juri<br>OS - Régimen O<br>[No especifica                               | dica<br>rdinario<br>Ido]          | •                              |                          | Correo para distribución *<br>Teléfono | [Ivo especificado]                                                   | •                                          |                                                                    |                                   |
| Tipo de Contribuyente *<br>Régimen contable *<br>Tipo de Responsabilidad *<br>> Detalles de Productos                                               | 1 - Persona jurí<br>05 - Régimen O<br>[No especifica                               | dica<br>rdinario<br>ido]          | •                              |                          | Correo para distribución *<br>Teléfono | [No especificado]                                                    | Ŧ                                          | Valor de<br>Venta por                                              |                                   |
| Tipo de Contribuyente *<br>Régimen contable *<br>Tipo de Responsabilidad *<br>> Detalles de Productos<br>Nro Descripción                            | ( 1 - Persona juri<br>( 05 - Régimen O<br>[No especifica                           | dica rdinario ido] /M Cantidad    | +<br>+<br>Precio Unitario      | Descuento                | Correo para distribución *<br>Teléfono | Recargo                                                              | Gratis                                     | Valor de<br>Venta por<br>ítem                                      |                                   |
| Tipo de Contribuyente *<br>Régimen contable *<br>Tipo de Responsabilidad *                                                                          | 1 - Persona juri<br>05 - Régimen O<br>[No especifica                               | dica rdinario ido) //M Cantidad 0 | e<br>e<br>Precio Unitario      | Descuento<br>Monto: 0 %: | Correo para distribución *<br>Teléfono | Recargo                                                              | Gratis                                     | Valor de<br>Venta por<br>ftem                                      |                                   |
| Tipo de Contribuyente -<br>Régimen contable -<br>Tipo de Responsabilidad -<br>V Detalles de Productos           Nro         Descripción           1 | I - Persona juri       O5 - Régimen O       [No especifica       U       J       Q | dica rdinario //M Cantidad 0      | ¢<br>¢<br>Precio Unitario<br>0 | Descuento<br>Monto: 0 %: | Correo para distribuión<br>Teléfono    | [Ne especificado]           Recargo           0         %:         0 | Gratis                                     | Valor de<br>Venta por<br>fitem                                     |                                   |

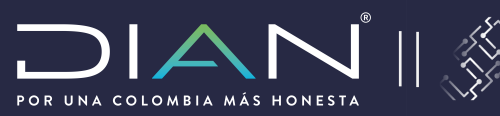

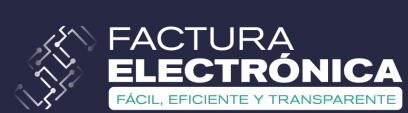

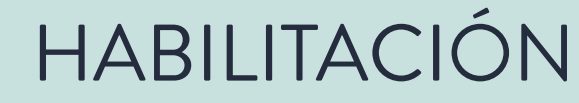

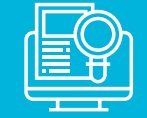

0

\$

0

0

0

0

0 0

0

Previsualizar

COP - Peso colombiano

# ¿Cómo generar facturas electrónicas en «Facturación Gratuita DIAN»?

| ~ Detalle                  | es de Productos                                            |         |                                |                        |                 |               |                 |   |        |          |           |        |                               |   |   | Altormina                |
|----------------------------|------------------------------------------------------------|---------|--------------------------------|------------------------|-----------------|---------------|-----------------|---|--------|----------|-----------|--------|-------------------------------|---|---|--------------------------|
| Nro                        | Descripción                                                | ٩       | U/M                            | Cantidad               | Precio Unitario | Monto:        | Descuento       | 0 | Monto: | Recargo  | 0         | Gratis | Valor de<br>Venta por<br>ítem | × |   | informaci<br>en la part  |
|                            |                                                            |         |                                |                        | I               | Agregar Línea |                 |   |        |          |           |        |                               |   |   | ver refleja<br>del produ |
| <ul> <li>Descue</li> </ul> | entos/Recargos Globales                                    |         |                                |                        |                 |               |                 |   |        |          |           |        |                               |   |   | si es corre              |
| NroLinDi<br>1              | R     Tipo       [No especificado]       [No especificado] | * (     | [No especific<br>[No especific | Código<br>ado]<br>ado] | ¢               | D             | Pescripción     |   |        | %        | 0         |        | Monto                         | 0 |   | "Previsual               |
|                            | de Deferencia                                              |         |                                |                        |                 |               |                 |   |        |          |           |        |                               |   |   | SubTo                    |
| ✓ Datos                    | de Referencia                                              |         |                                |                        |                 |               |                 |   |        |          |           |        |                               |   |   | Mone                     |
| Nro                        |                                                            | Тір     | o de Docum                     | ento Ref               | Prefijo Re      | ferencia Nún  | nero Referencia |   |        | Fecha Re | eferencia |        |                               |   |   | Tipo Caml                |
|                            | 1                                                          | Factura |                                |                        | \$              |               |                 |   |        | 20/03    | 3/2020    |        | Q                             | × |   | Monto Descuento Glo      |
|                            |                                                            |         |                                |                        |                 |               |                 |   |        |          |           |        |                               |   |   | Monto Recargo Glol       |
|                            |                                                            |         |                                |                        |                 | Agregar Línea |                 |   |        |          |           |        |                               |   | 1 | Monto Ba                 |
| <ul> <li>Notas</li> </ul>  |                                                            |         |                                |                        |                 |               |                 |   |        |          |           |        |                               |   |   | Monto Total Impues       |
|                            |                                                            |         |                                |                        |                 | Descripción   |                 |   | ×      |          |           |        |                               |   |   | Monto Total              |
|                            |                                                            |         |                                |                        |                 | Agregar Línea |                 |   |        |          |           |        |                               |   |   |                          |
|                            |                                                            |         |                                |                        |                 |               |                 |   |        |          |           |        |                               |   |   |                          |

terminar de registrar la formación de la factura, n la parte inferior vas a er reflejados los valores el producto e impuestos, es correcta das clic en Previsualizar".

Moneda

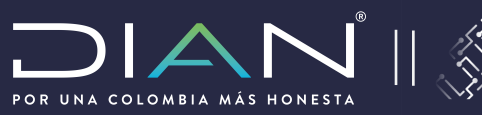

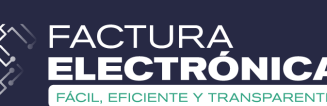

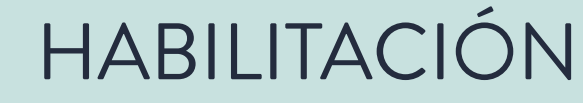

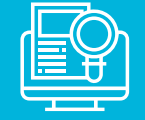

¿Cómo generar facturas electrónicas en «Facturación Gratuita DIAN»?

Si la información es correcta, firmas y guardas. Así se genera la Factura Electrónica: Se envía al correo electrónico Se descarga una carpeta con:

- Archivo XML

- Representación gráfica

Si la información es incorrecta el sistema no te deja previsualizar la factura y deberas editar los campos previos.

Si la información que evidencias en la representación de la factura requiere cambios puedes cerrar la ventana y editar.

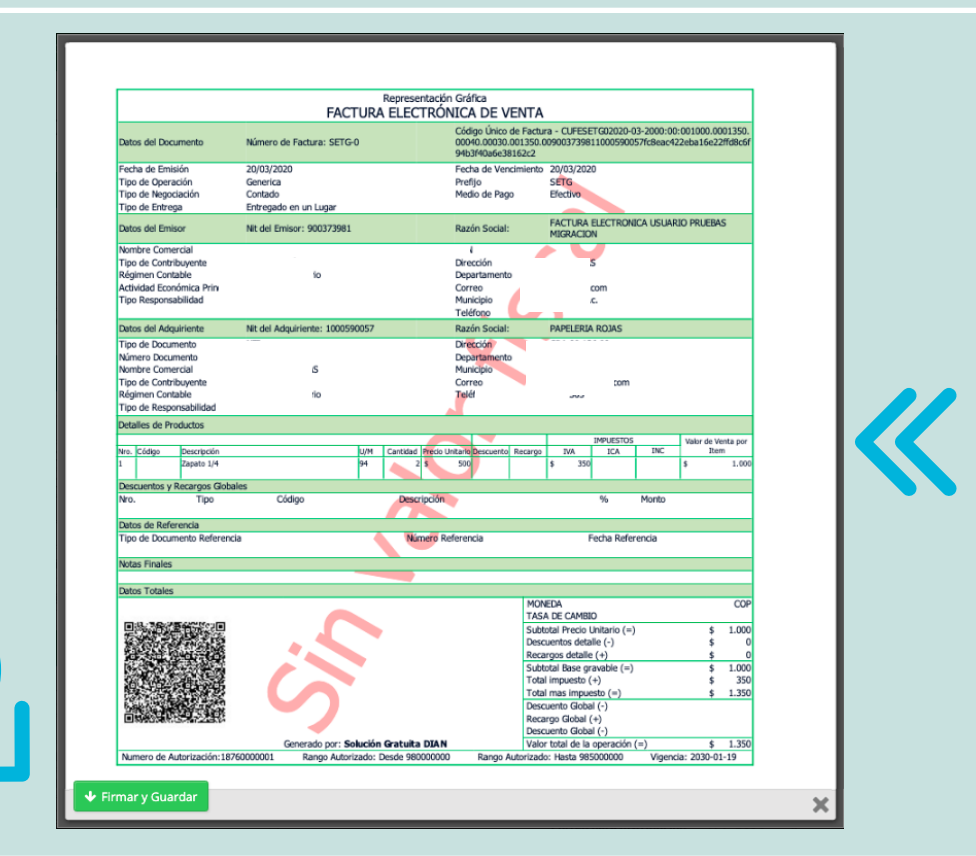

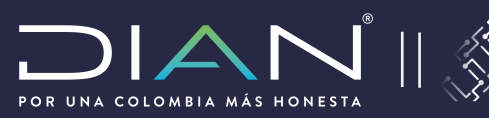

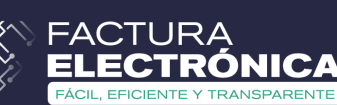

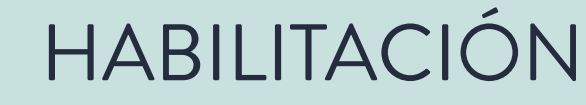

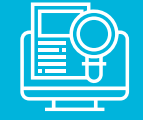

#### ¿Cómo generar Notas Débito y Notas Crédito en «Facturación Gratuita DIAN»? Nota Crédito Electrónica Nota Débito Electrónica Ten en cuenta que únicamente 🚍 Facturación 👻 Datos del Documen puedes generar notas para Fecha de Emisión Fecha de Vencimiento 20/03/2020 facturas electrónicas, y debes Documentos Prefijo [No especificado] Tipo de Operación \* [No especificado] Tipo de Negociación \* Medio de pago \* 1 - Instrumento no defi [No especificado tener presente el prefijo y el Factura de Venta ₽ ipo de Entrega número de la factura para Factura de Contingencia ₽ Datos del Emiso registrarlo en el campo que Nota Crédito NIT Emisor Dirección \* corresponde. Razón Social \* BOGOTA Nota Débito Nombre Comercia Municipio 1 BOGOTA D.C ódigo Posta INo especificado Tipo de Contribuyente - Persona iurídica ridad Económica 05 - Régimen Ordinario 3 items seleccionados Debes desplegar las opciones de este listado y seleccionar la o las opciones que correspondan. Tipo de Documento \* 11 - Registro civil Dirección Número Documento Q Departamento [No especificado] [No especificado] País Razón Social COLOMBIA Los campos con asterisco Codigo Postal INo especificado Persona jurídica Régimen contable son obligatorios. Tipo de Respo Detalles de Product Valor de Donde veas la lupa, debes dar clic y Venta poi ítem seleccionar una de las opciones que 1 × 0 [No especi ‡ 0 se despliegan.

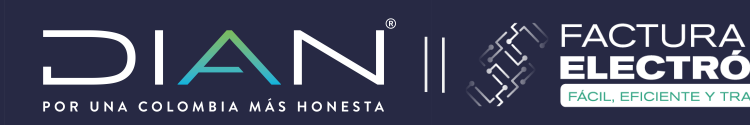

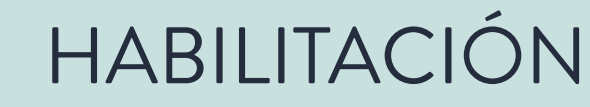

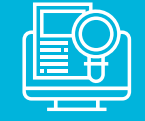

# 2022 Scómo generar Notas Débito y Crédito en «Facturación Gratuita DIAN»?

| * Detailes t                                         | de Producios                                    |                       |                      |                                      |                              |                  |         |                 |                               |   |
|------------------------------------------------------|-------------------------------------------------|-----------------------|----------------------|--------------------------------------|------------------------------|------------------|---------|-----------------|-------------------------------|---|
| Nro                                                  | Descripción                                     | U/M                   | <b>K</b><br>Cantidad | Precio Unitario                      | Descuento                    | Recargo          |         | Gratis          | Valor de<br>Venta por<br>ítem |   |
| 1                                                    |                                                 | a 📃                   | 0                    | 0<br>Aş                              | Monto 0 %: 0                 | Monto 0 %:       | 0       | □ [No especi \$ | 0                             | × |
| <ul> <li>Descuent</li> </ul>                         | tos/Recargos Globales                           |                       |                      |                                      |                              |                  |         |                 |                               |   |
| NroLinDR                                             | Тіро                                            |                       | Código               |                                      | Descripción                  | %                |         |                 | Monto                         |   |
| 1                                                    | [No especificado]                               | (No especif           | icado]               | \$                                   |                              |                  | 0       |                 |                               | 0 |
| 2                                                    | [No especificado]                               | [No especif           | icado]               | \$                                   |                              |                  | 0       |                 |                               | 0 |
| <ul> <li>Datos de</li> <li>Nro</li> <li>1</li> </ul> | Referencia<br>Tipo de Documento Ref<br>actura ¢ | Prefijo<br>Referencia | Númer<br>Referen     | ro Fecha<br>cia Referenc<br>20/03/20 | ia Odigo Referenci           | Razón de Referen | Razón R | leferencia 🜟    |                               | × |
| <ul> <li>Notas</li> </ul>                            |                                                 |                       |                      |                                      |                              |                  |         |                 |                               |   |
|                                                      |                                                 |                       |                      |                                      | Descripción<br>Agregar Línea | ×                |         |                 |                               |   |

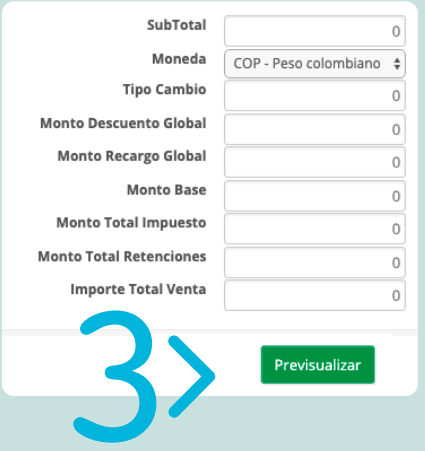

### Datos de referencia

Este paso es el más importante, debes registrar el número de referencia, el cual es el número de la factura que vas a afectar, luego seleccionas la lupa, cargas la información, seguido debes seleccionar el código de referencia y razón de referencia.

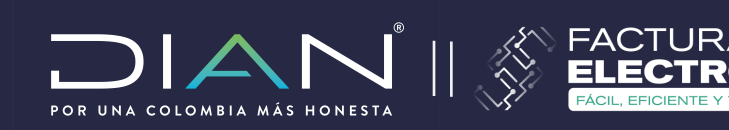

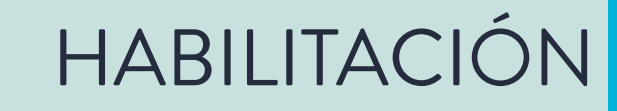

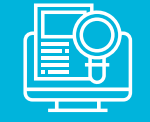

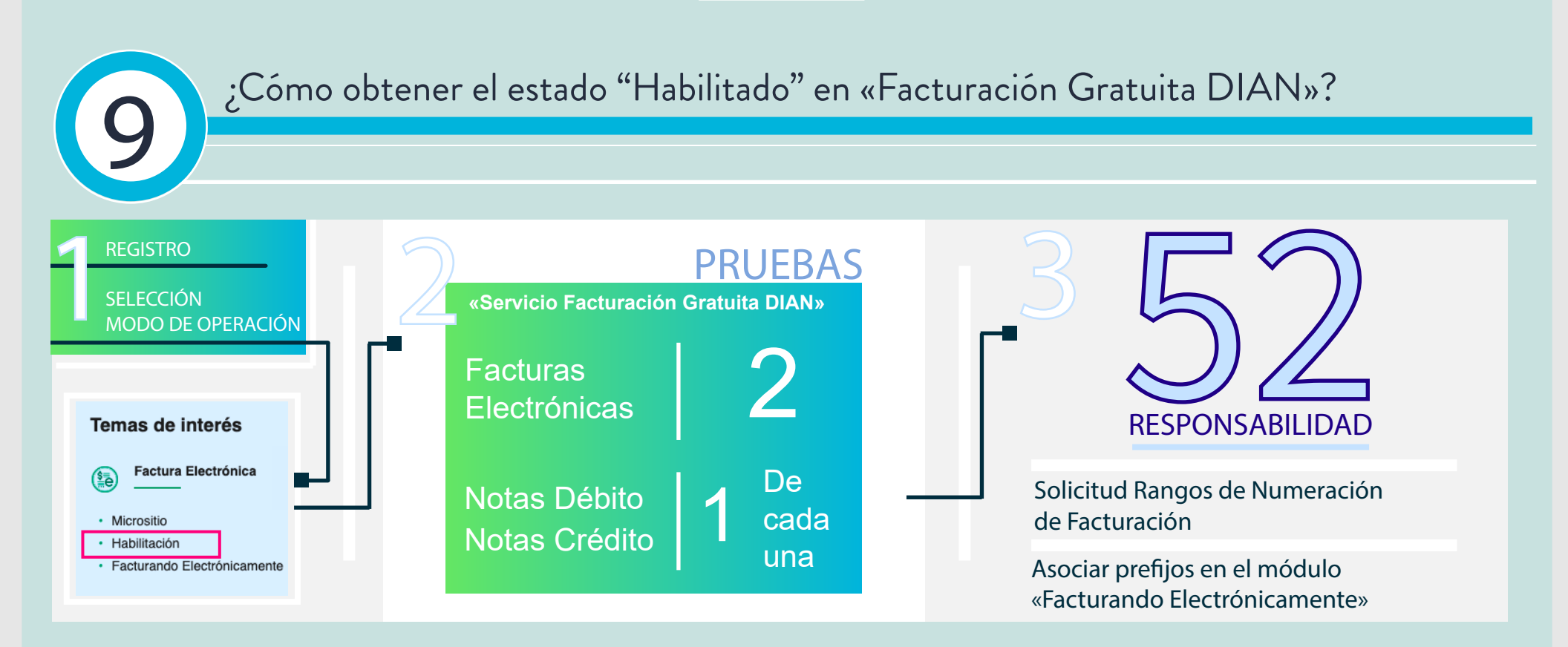

Ya conoces cómo realizar la configuración del software «Facturación Gratuita DIAN», ahora debes realizar el SET de pruebas de manera exitosa para obtener el esado "HABILITADO". Paso seguido, debes solicitar la Autorización de Numeración de Facturación para las modalidades de Factura Electrónica y de Contingencia de Factura Electrónica.

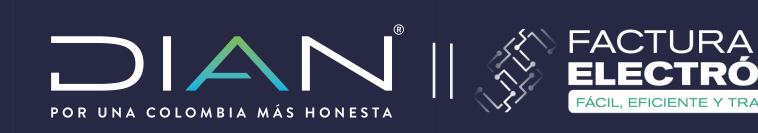

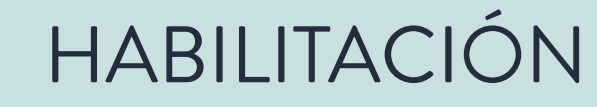

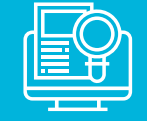

### ¿Cómo obtener el estado "Habilitado" en «Facturación Gratuita DIAN»?

| Habilitación | 19-03-2020                   |  |
|--------------|------------------------------|--|
| - Habinasion | Fecha de habilitación        |  |
| Producción   | 19-03-2020                   |  |
|              | Fecha inicio real producción |  |
|              |                              |  |

| Temas de interés                 |  |  |  |  |  |
|----------------------------------|--|--|--|--|--|
| Factura Electrónica              |  |  |  |  |  |
| Micrositio                       |  |  |  |  |  |
| <ul> <li>Habilitación</li> </ul> |  |  |  |  |  |
| Facturando Electrónicamente      |  |  |  |  |  |
|                                  |  |  |  |  |  |

### "La responsabilidad 52 se registra automáticamente en tu RUT.

Una vez obtienes el estado "HABILITADO", ingresas al portal "Habilitación" de Factura Electrónica y el sistema te muestra una ventana emergente donde debes marcar la fecha de inicio de operación. En esa fecha se actualizará automáticamente tu RUT.

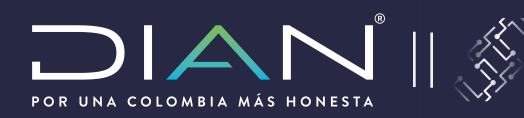

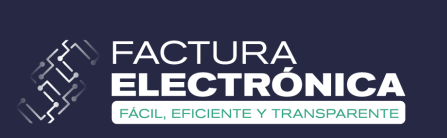

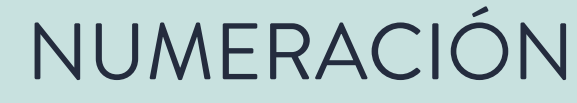

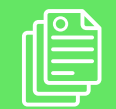

¿Cómo Solicitar la Autorización de Numeración de Facturación DIAN?

La solicitud de rangos de Numeración de Facturación, la debes realizar en el sistema de información MUISCA. Recuerda que debes solicitar rangos para:

- FACTURA ELECTRÓNICA
- CONTINGENCIA DE FACTURA ELECTRÓNICA

|                             | SIA MÁS HONESTA                                                                                                 |                      |  |  |  |  |
|-----------------------------|----------------------------------------------------------------------------------------------------|----------------------|--|--|--|--|
| ¿Dónde estoy?: Inicio       | Usuarios registrados                                                                                            |                      |  |  |  |  |
| Iniciar sesion<br>SERVICIOS | ÓN<br>EN LÍNEA MUISCA                                                                                           | ine .                |  |  |  |  |
| Fala ligit                  | sar summistre los siguientes da                                                                                 | 105                  |  |  |  |  |
| Ingresa a                   | a nombre de:                                                                                                    | NIT                  |  |  |  |  |
| Número<br>organiza          | de documento de la<br>ción:                                                                                     |                      |  |  |  |  |
| Tipo de o                   | documento del usuario:                                                                                          | Cédula de Ciudadanía |  |  |  |  |
| Número                      | de documento:                                                                                                   |                      |  |  |  |  |
| Contrase                    | eña                                                                                                    |                      |  |  |  |  |
|                             |                                                                                                    |                      |  |  |  |  |
|                             |                                                                                                    | Ingresar             |  |  |  |  |
| ¿Ha olvidad                 | o su contraseña?                                                                                                |                      |  |  |  |  |
| Si usted ya                 | Si usted ya creó su cuenta de usuario, pero nunca ha ingresado a ella, es posible que deba habilitar su cuenta. |                      |  |  |  |  |

### https://bit.ly/Cómosolicitarnumeracióndefacturación

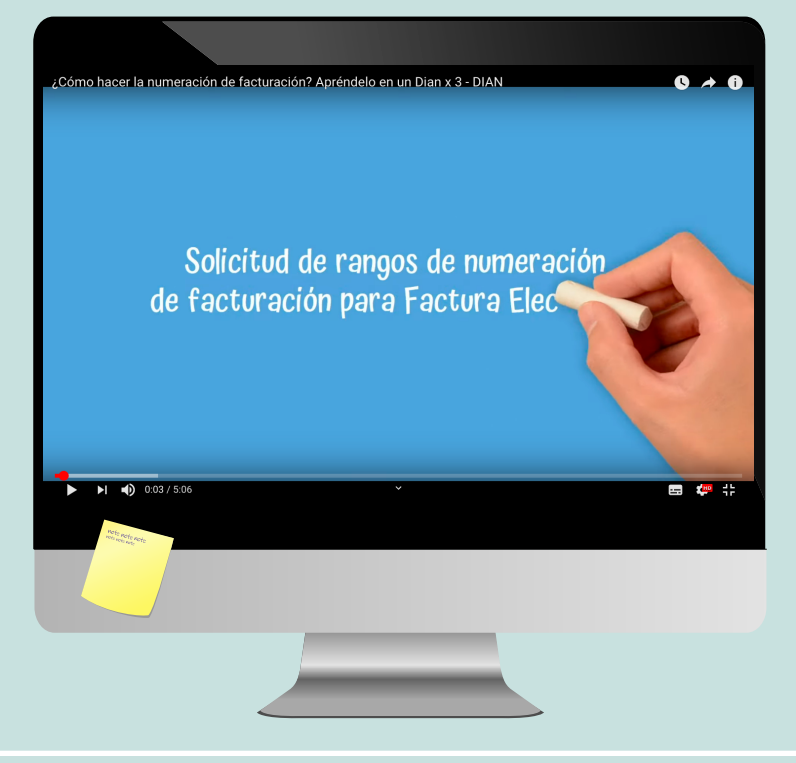

https://bit.ly/InstructivoNumeracióndeFacturación

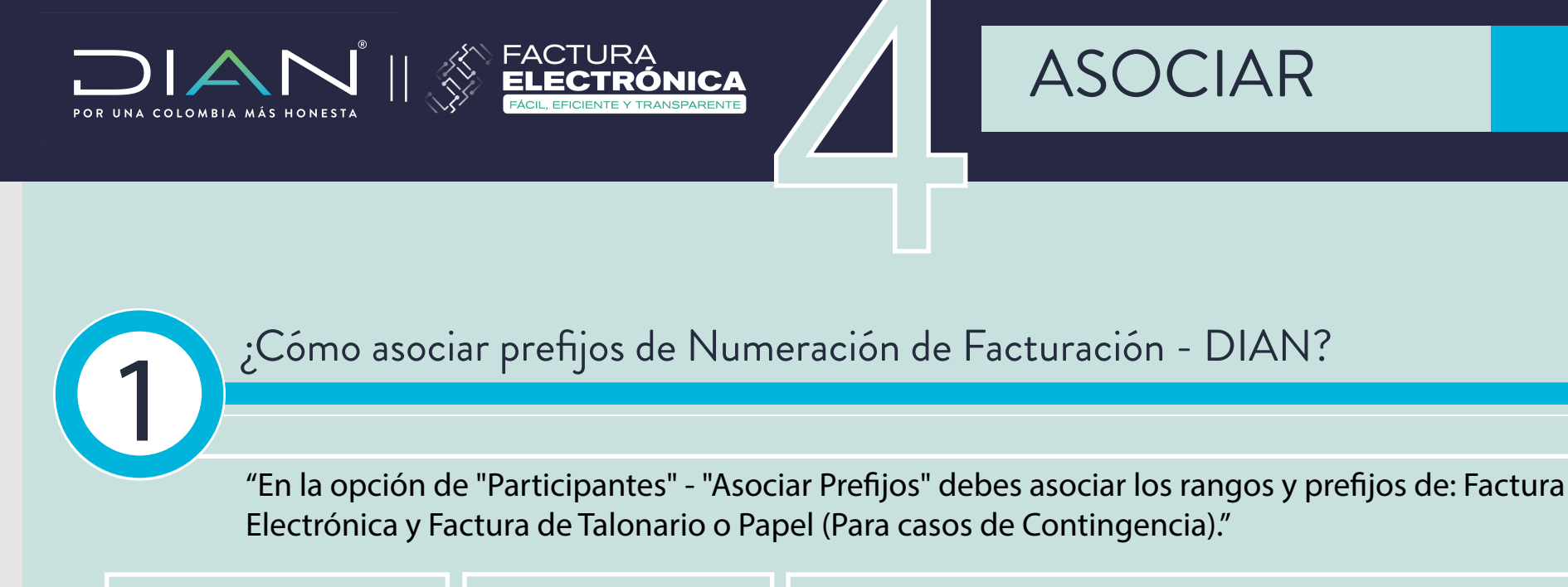

| Temas de interés                             | MENÚ PRINCIPAL   |     | Gestionar Asociación de Prefijos |                                                                                                    |  |  |                                             |                       |         |
|----------------------------------------------|------------------|-----|----------------------------------|----------------------------------------------------------------------------------------------------|--|--|---------------------------------------------|-----------------------|---------|
| Factura Electrónica                          | 8 Tablero        |     | 1 In<br>Estim                    | Importante! Estimado contribuyente, no tiene disponible software en estado aceptado para permitir la asociación de prefijos.          |  |  |                                             |                       |         |
| Micrositio                                   | Documentos       | >   | NIT F                            | Facturador<br>9998888                                                                                                    |  |  | Nombre Facturador<br>PRUEBA FUNCIONAL JOROZ | COC                   |         |
| Habilitación     Eacturando Electrónicamente | Participantes    | ~   | Prov                             | veedor - Software                                                                                                    |  |  | •                                           | Prefijo<br>Seleccione | •       |
|                                              | Asociar prefijos | - 1 |                                  |                                                                                                    |  |  |                                             |                       | Agregar |
|                                              |                  |     | Provee                           | Proveedor Software Código del Software Prefijo Asociado Fecha Asociación Ningún rango de numeración asociado disponible para mostrar. |  |  |                                             |                       |         |
|                                              |                  |     |                                  |                                                                                                    |  |  |                                             |                       |         |

1. En el portal "Facturando Electrónicamente" - debes asociar los rangos y prefijos; al ingresar, en el sistema aparecen automáticamente los rangos que previamente autorizaste en el sistema de información MUISCA. Al desplegar la pestaña "Proveedor - Software" seleccionas: Software DIAN. En la pestaña "Prefijo" seleccionas los prefijos que correspondan, de acuerdo a la solicitud hecha previamente en el sistema de información MUISCA para cada modalidad: Factura Electrónica y Factura de Talonario o Papel (De uso en casos de Contingencia).

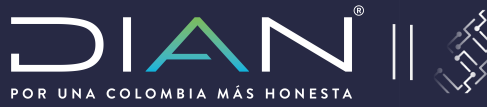

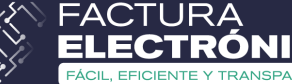

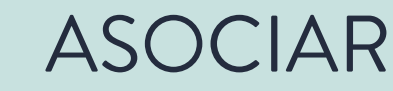

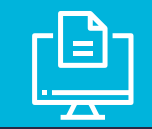

¿Cómo asociar prefijos de Numeración de Facturación - DIAN?

Al Ingresar al software "Facturación Gratuita DIAN", en el menú "Configuración" - "Rangos de Numeración" opción "Agregar", debes registrar los rangos internos que tu y tu empresa han definido para las Notas Crédito y Notas Débito.

| 🗲 Configuración 🗸                |    | Prefijos  | Adicionar Rango o                            | de Numeración ×                                                                          |                                                     |
|----------------------------------|----|-----------|----------------------------------------------|------------------------------------------------------------------------------------------|-----------------------------------------------------|
| Seguridad Certificados digitales | •  | ≡ Agregar | Tipo de Documento<br>Prefijo<br>Número Desde | ✓ Factura de Contingencia<br>Factura de Exportación<br>Nota de Crédito<br>Nota de Débito | En "Rangos de Numeración"<br>agregas los rangos de: |
| 📰 Administrar                    |    |           | Número Hasta                                 | 0                                                                                        |                                                     |
| Clientes-Adquirientes            |    |           | Número Actual                                | 1                                                                                        | - Notas Crédito y Notas Débito                      |
| Bangos do Numoración             | =  |           | Número de Resolución                         | 0                                                                                        | Hotas creato y Hotas Debito                         |
| Rangos de Numeración             | =  |           | Clave Técnica                                |                                                                                          |                                                     |
| Productos                        | ٦, |           | Fecha de Resolución                          | 2020-03-20T00:00:00+00:00                                                                |                                                     |
|                                  |    |           | Activo                                       |                                                                                          |                                                     |
|                                  |    |           |                                              | Agregar Cancelar                                                                         |                                                     |

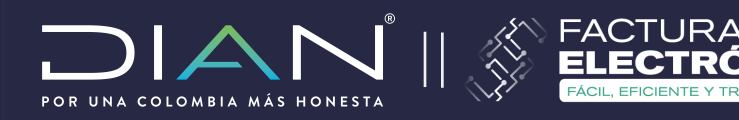

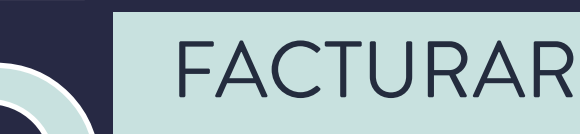

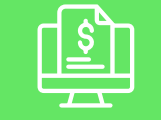

## Ya estas habilitado para facturar electrónicamente!!!

### Temas de interés

| a |
|---|
|   |

- Micrositio
- Habilitación
- · Facturando Electrónicamente

Para emitir Facturas Electrónicas debes ingresar por el portal "Facturando Electrónicamente" Diligencias tus datos y solicitas el TOKEN de seguridad para ingresar.

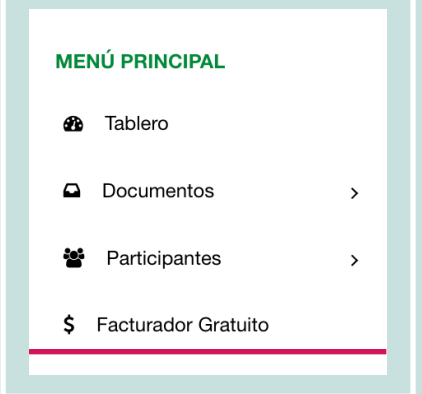

Ingresas por el botón del software de "Facturador Gratuito" y debes procedeer a configurar el sistema con los pasos anteriores.

| 🕷 Inicio  | 📰 Facturación 🗸 | P Documentos 🗸 | 🗲 Configuración <del>-</del> | 🗃 Plantillas 🗸 | එ Salir     |
|-----------|-----------------|----------------|------------------------------|----------------|-------------|
|           |                 |                |                              |                |             |
|           |                 |                |                              |                |             |
|           |                 |                |                              |                |             |
| Empresa   | NIT             |                |                              |                |             |
|           | Nomb            | re             |                              |                |             |
|           | Razón           | social         |                              |                |             |
|           |                 |                |                              |                |             |
| Direcciór | n Domic         | ilio Fiscal    |                              |                |             |
|           | Munic           | pio            |                              |                |             |
|           | Depar           | tamento        |                              |                |             |
|           |                 |                |                              |                |             |
| Contacto  | Correc          | )              |                              |                |             |
|           | Teléfo          | no             |                              |                |             |
|           |                 |                |                              |                | 🕫 Modificar |

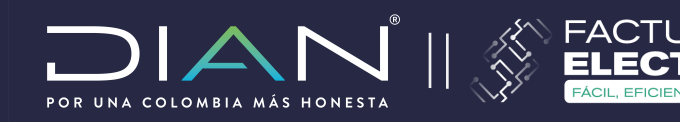

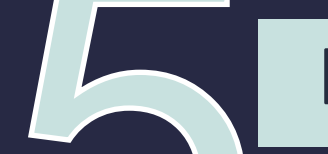

## FACTURAR

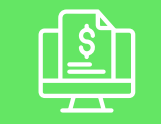

### PASO FINAL: Debes terminar de configurar Facturación Gratuita DIAN:

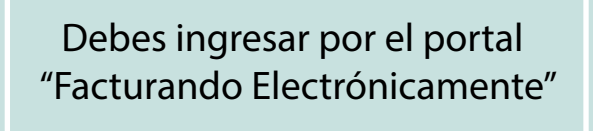

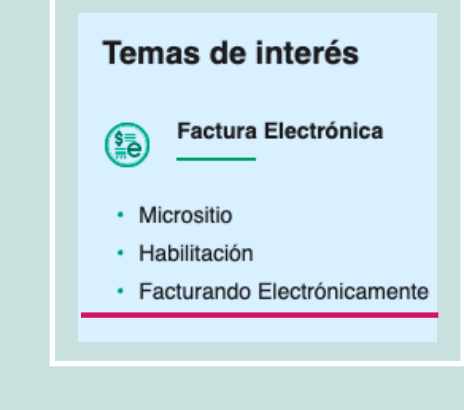

Carga tu certificado de firma digital \*En caso que hayas adquirido un certificado previamente\*

Si solicitaste el certificado digital gratuito de la DIAN, este se carga automáticamente.

Debes crear clientes, productos y/o servicios

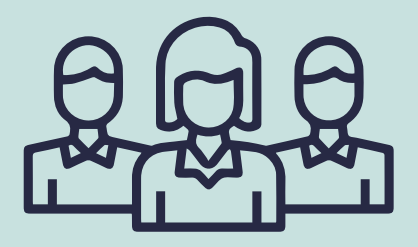

https://www.dian.gov.co/impuestos/factura-electronica/Documents/Capacitacion\_solicitud\_certificados\_digitales.pdf

# Ya puedes generar FACTURAS Y NOTAS ELECTRÓNICAS!!!